Locate the Google Classroom App and open it.

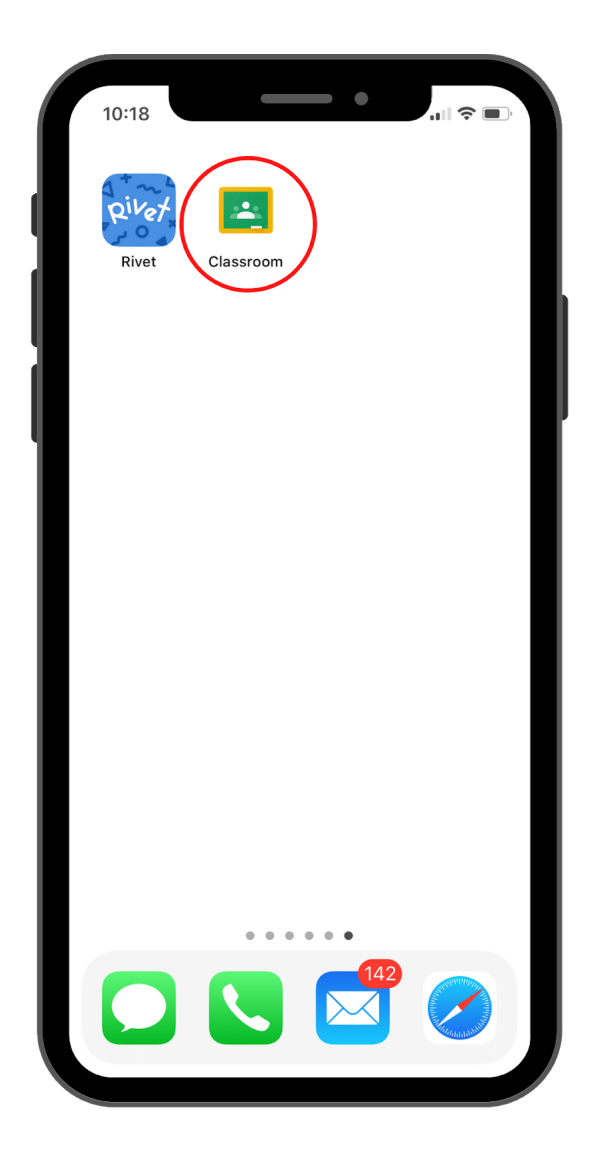

2. Find the class you need to add a file to.

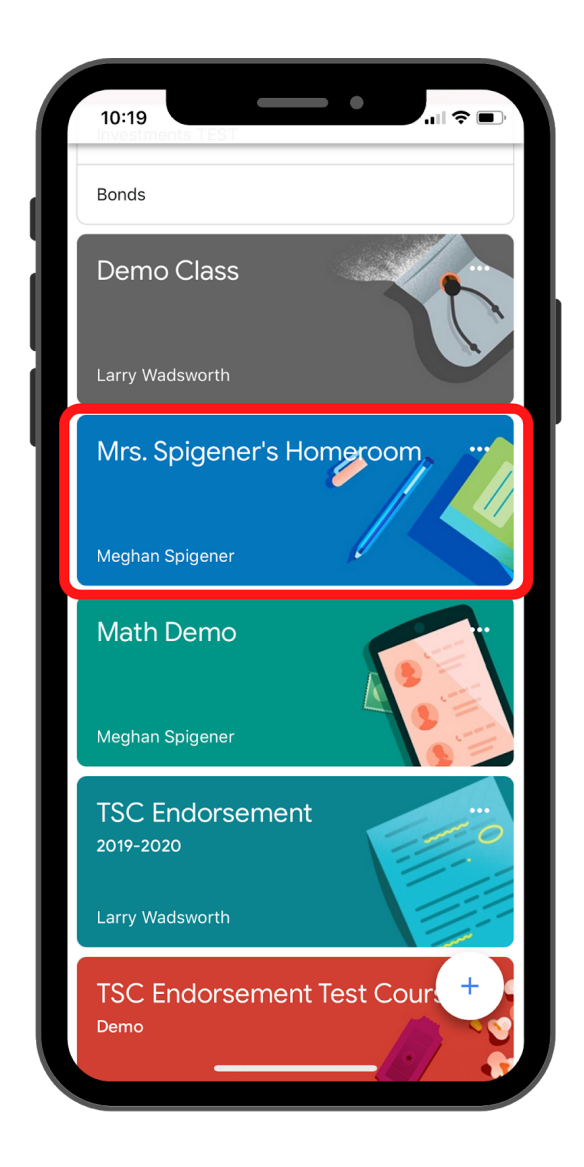

3. Select the assignment you need to add a picture to.

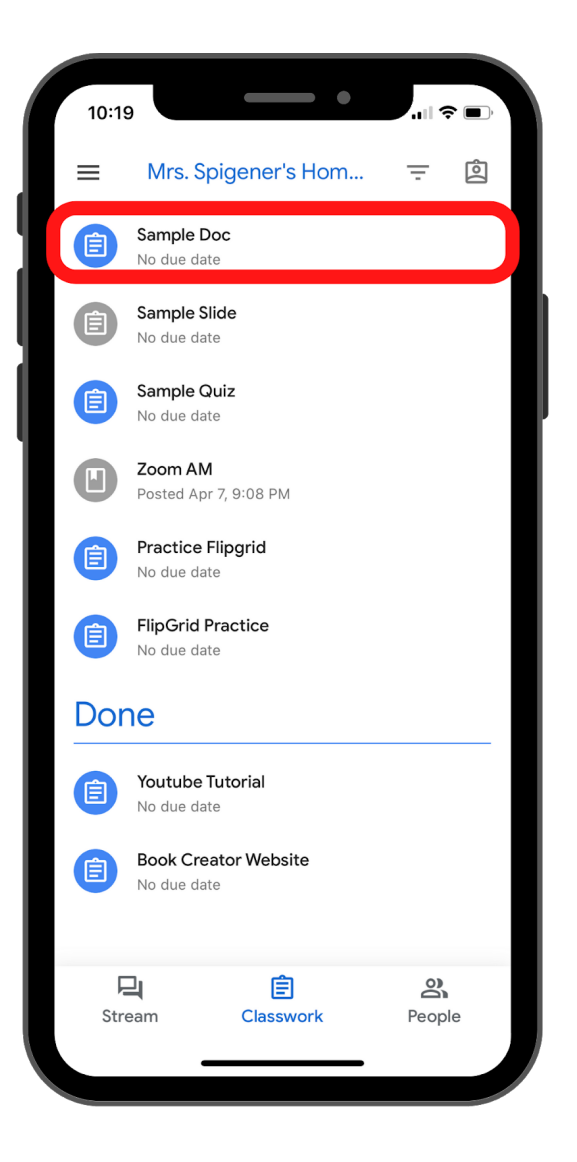

4. Click on the up **arrow**.

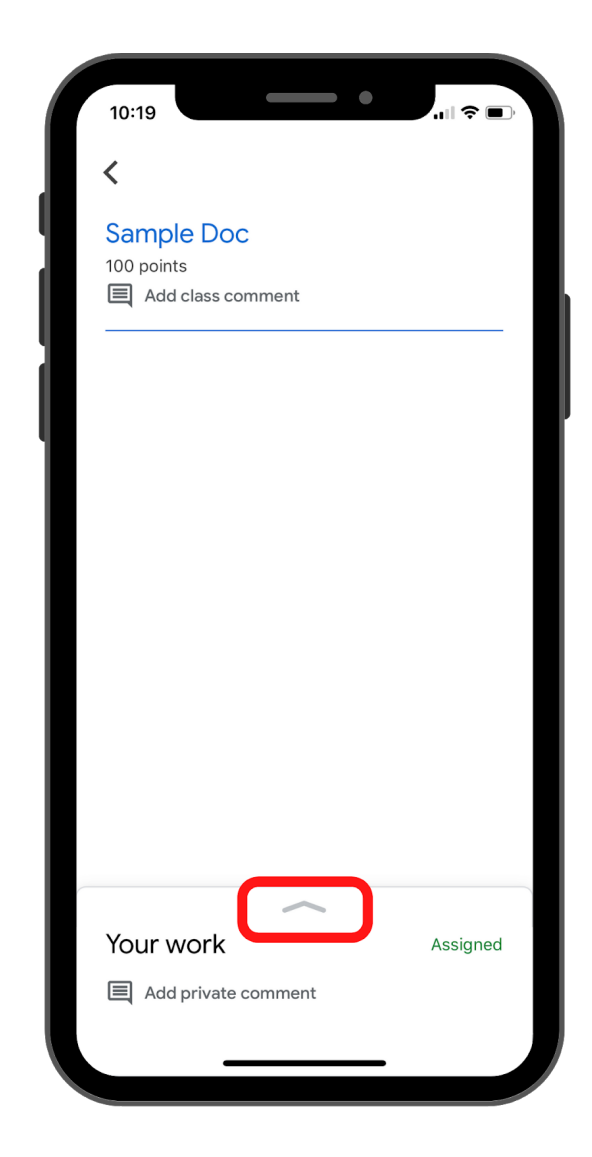

5. Click on add attachment.

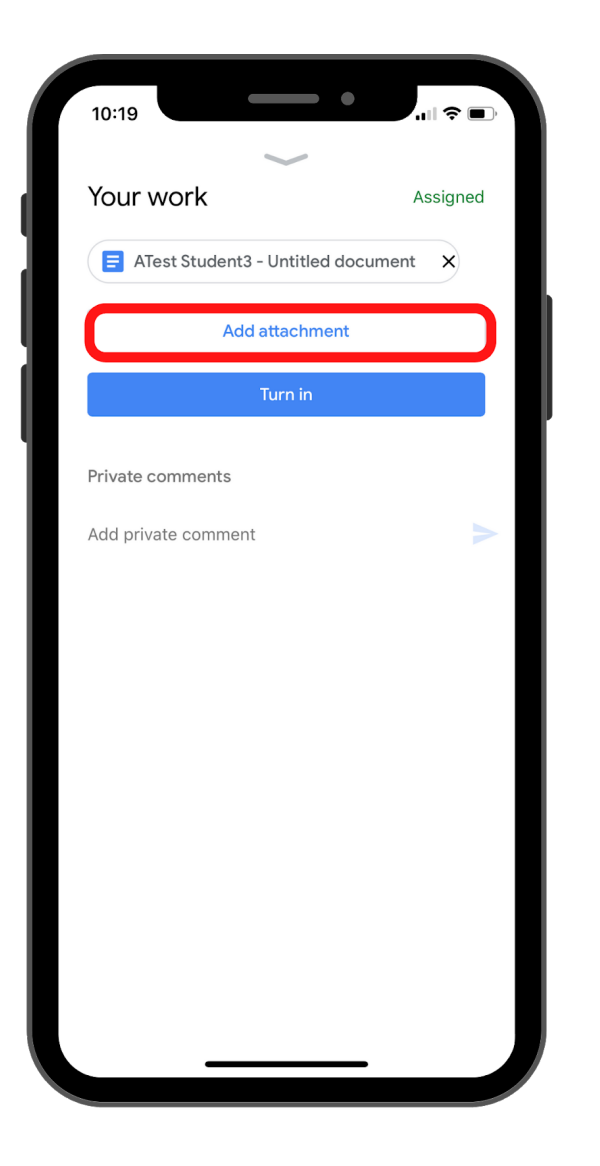

6. Choose **Pick Photo** if you have already taken a picture. Choose **Use Camera** if you need to take a picture.

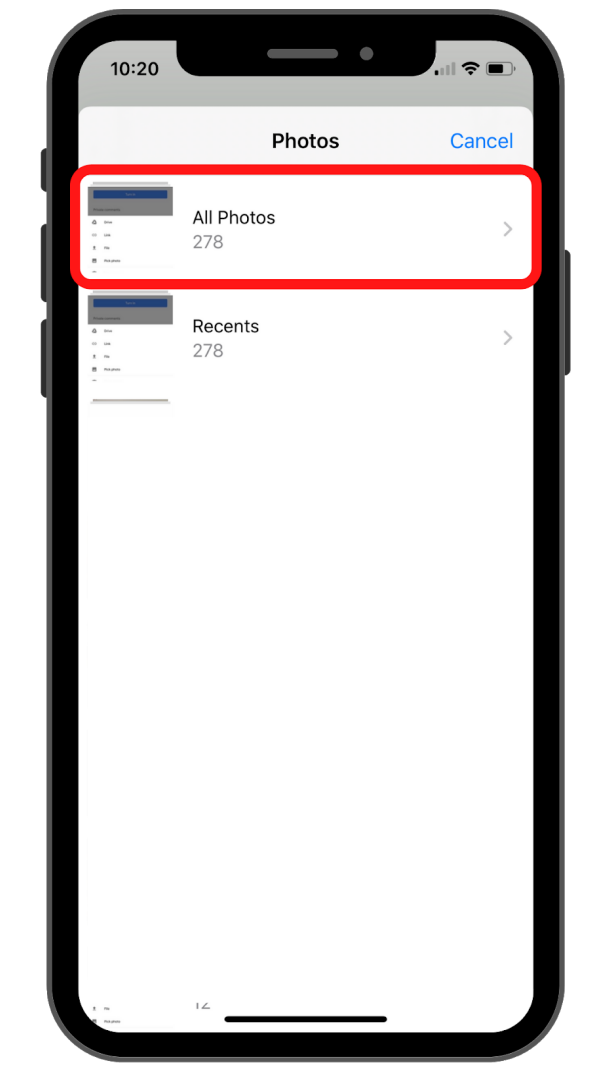

7. Find the photo you need to attach.

| 10:20                                                                                                    | •                 | I 🗢 🗩  |
|----------------------------------------------------------------------------------------------------|-------------------|--------|
|                                                                                                    | Photos            | Cancel |
| La contra contra | All Photos<br>278 | >      |
|                                                                                                    | Recents<br>278    | >      |
| 1 P. 10                                                                                                    |                   |        |

8. Wait for your file to attach.

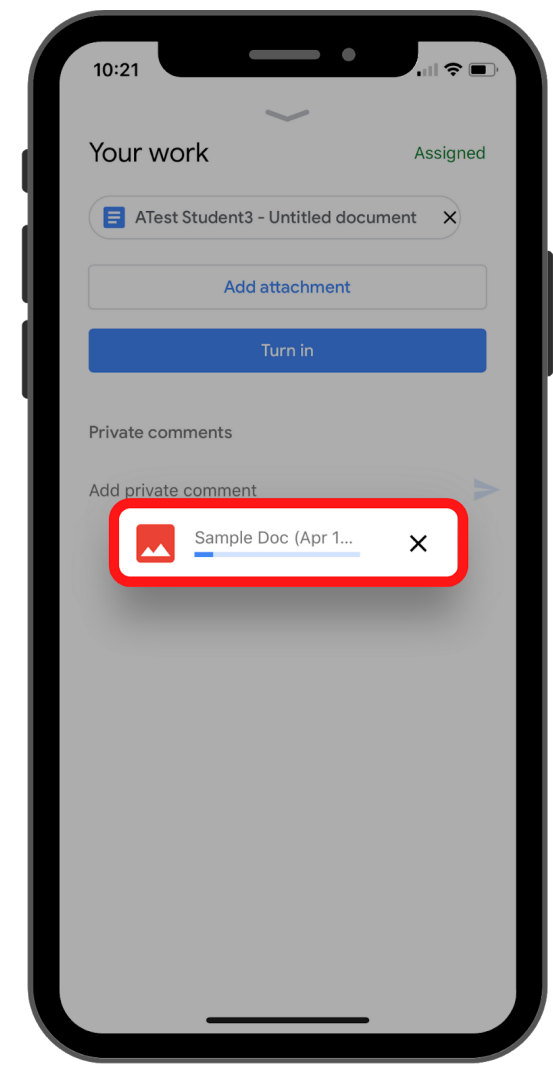

9. Verify the file attached then click **Turn In**.

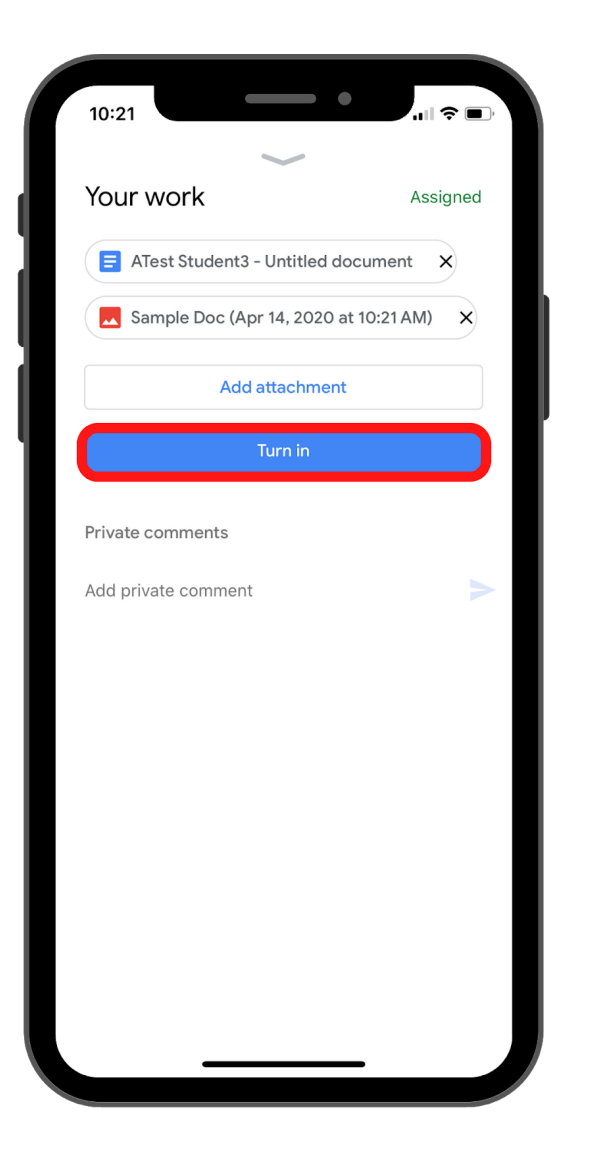

10. Click **Turn In** again.

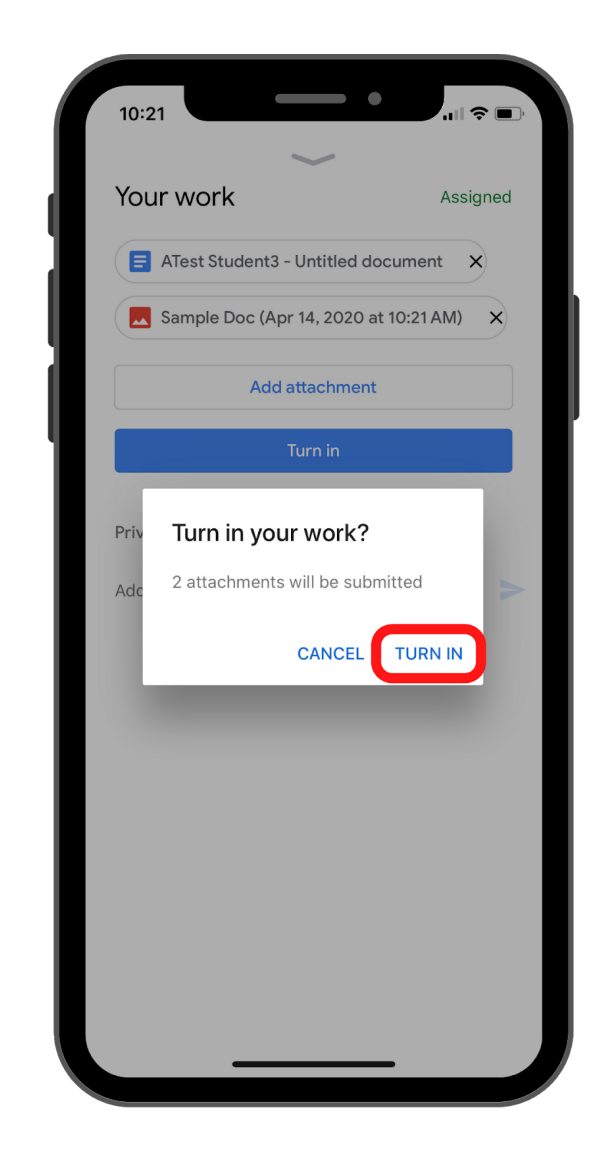

11. Check to be sure you have successfully Turned In your assignment.

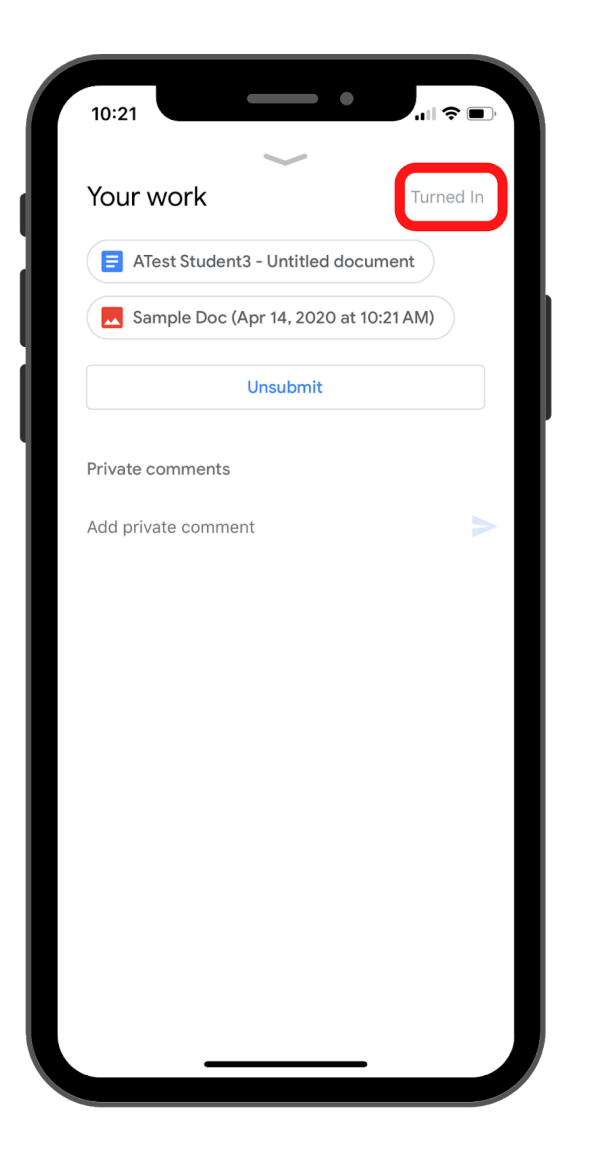